会話

ネットワーク上にいるユーザーとメッセージをやり取りします。

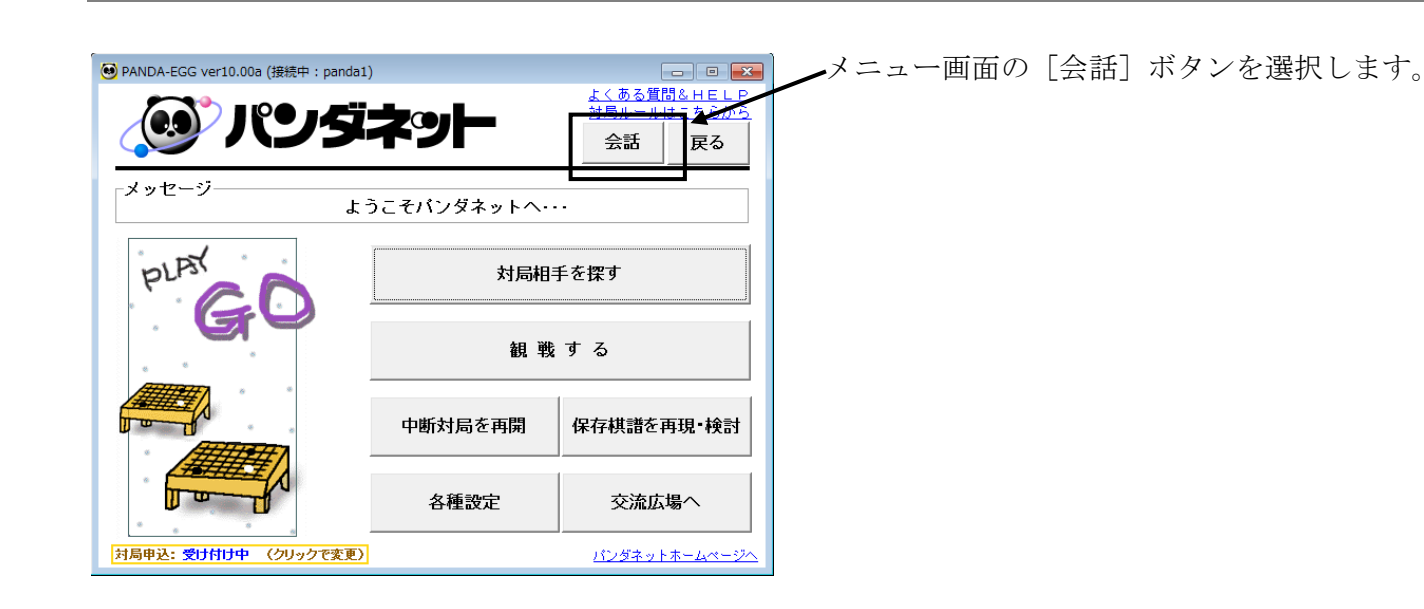

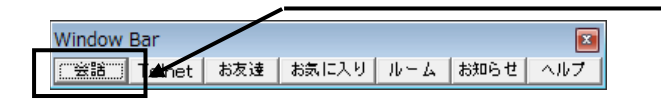

パンダネットへ接続すると自動的に表示される WindowBar の[会話] ボタンから開くことも できます。

会話用のウィンドウが開きます。

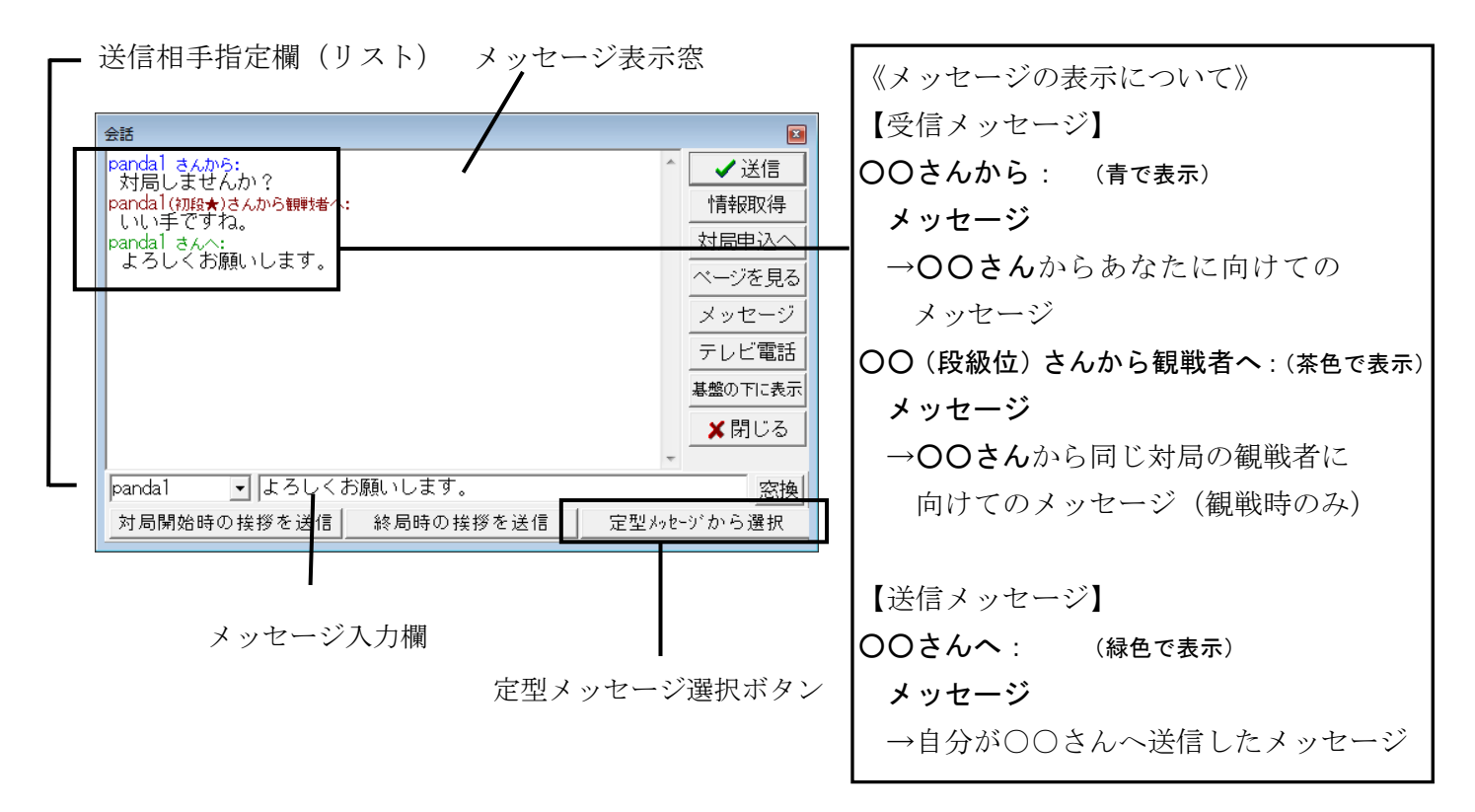

会話

panda1

対局開始時の挨拶を送信

andal さんから: こんにちは。

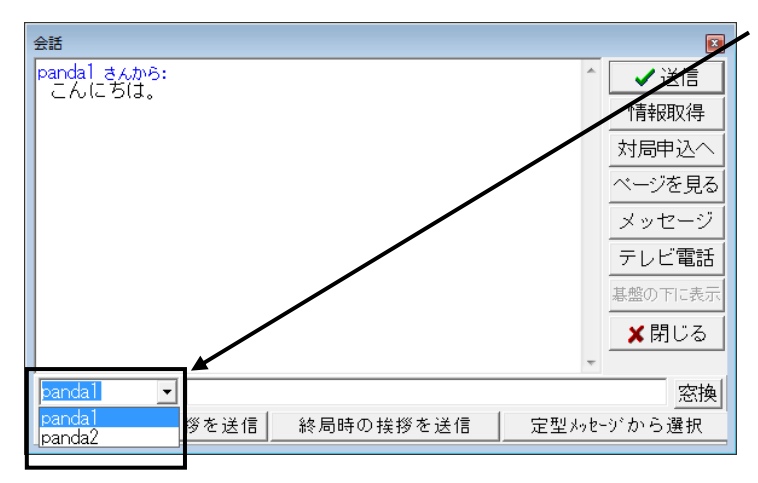

メッセージを送信する相手を選択します。

メッセージを送信してきた相手や、1 度送信 した相手は、矢印ボタンにより選択することが できます。

リストにない方へメッセージを送信したい 場合は、送信相手指定欄をクリックして キーボードでIDを入力してください。

メッセージを入力します。

×

✓ 送信
情報取得
対局申込

を見る

穷掩

ッセージ

テレビ電話 基盤の下に表示 X閉じる

 $\sim$ 

定型メッセージから選択

メッセージをキーボードより入力する場合、 メッセージ入力欄をクリックして、カーソルを 移動し入力します。

※ 海外の方にメッセージを送る場合は、英語 で入力してください。

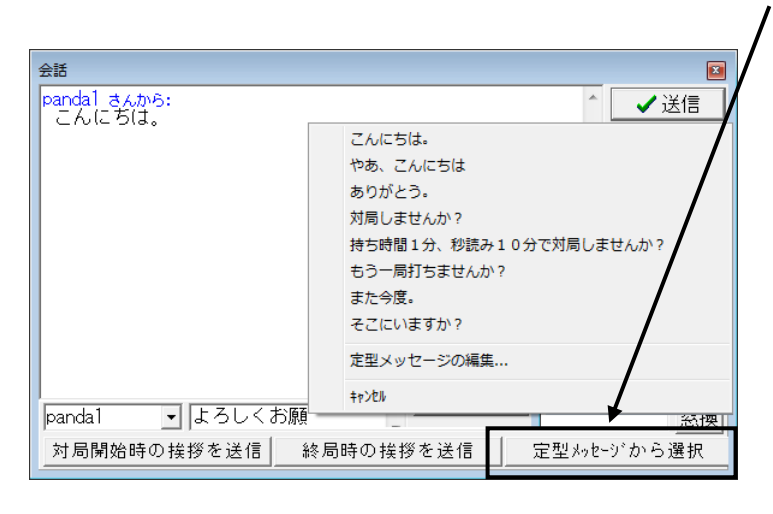

終局時の挨拶を送信

よろしくお願いします。

登録メッセージより選択する場合、

[定型メッセージから選択] ボタンを クリックします。

入力のリストが表示されますので、送りたい 文章をクリックします。

相手が日本人であれば日本語で、外国人 であれば英語でメッセージ入力欄に表示 されます。

「キャンセル」をクリックすると、リストの 表示を消すことができます。また、「定型 メッセージの編集...」をクリックすると、 メッセージを登録・編集することができます。

※ メッセージの登録方法は 39 ページを ご覧ください。

| 会話                    | ×           |
|-----------------------|-------------|
|                       | ✔送信         |
|                       | 情報取得        |
|                       | 対局申込へ       |
|                       | ページを見る      |
|                       | メッセージ       |
|                       | テレビ電話       |
|                       | 基盤の下に表示     |
|                       | ★閉じる        |
|                       |             |
| panda   _             | 窓換          |
| 対局開始時の挨拶を送信 終局時の挨拶を送信 | 定型メッセージから選択 |

メッセージを送信します。

┣ [送信] ボタンをクリックします。

※送信をクリックする前にもう一度送信相手 を確認してください。メッセージを入力して いる間に、メッセージを受信すると送信相手 指定欄は、その送信者のIDに変わりますので ご注意ください。

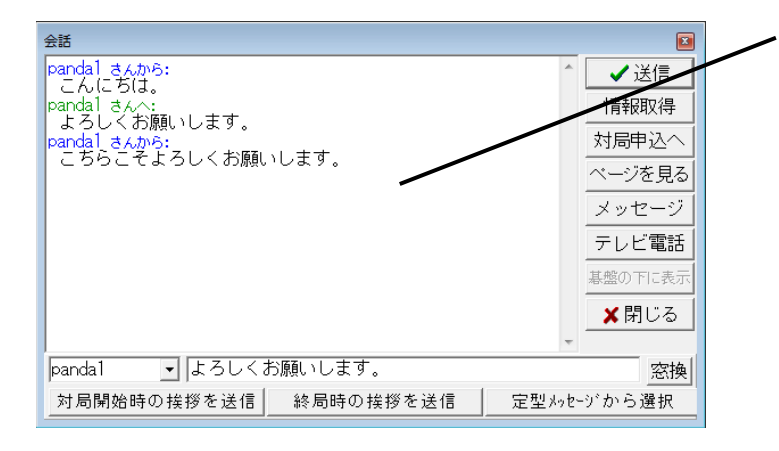

送信したメッセージや受信したメッセージは、 メッセージ表示窓に表示されます。

- ※ I Dが間違っているか、相手の回線がすでに 切断していると、「送信した相手がセンターに 接続していませんので、会話は届きません でした」と表示されます。
- ※他のユーザーより自分宛にメッセージを 受信すると、他の操作を行っているときでも 会話用ウィンドウが開き、メッセージが表示 されます。

## ○ 最小タイプの会話ウィンドウ

対局中など、小さく会話ウィンドウを表示しておきたい時に便利です。

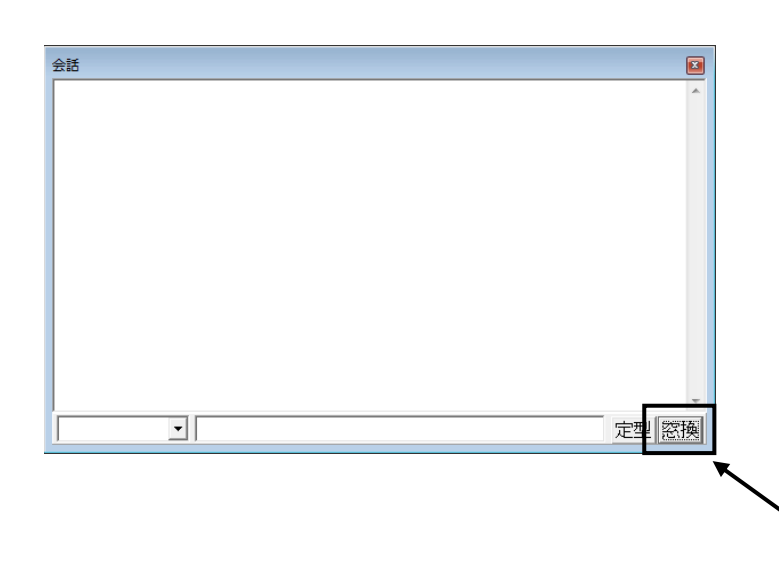

会話ウィンドウの [窓換] ボタンをクリック すると、メッセージ表示窓、送信相手指定欄、 会話入力欄のみの必要最小限の表示にかわり ます。

最小タイプの会話ウィンドウ画面では、送信相手 の I Dとメッセージを入力してキーボードの [Enter] キーを押すと、メッセージを送信 できます。

►もう一度[窓換]ボタンをクリックすると、 元の表示に戻ります。

## ○ メッセージ機能

現在、接続していないユーザーにメッセージを送ることができます。

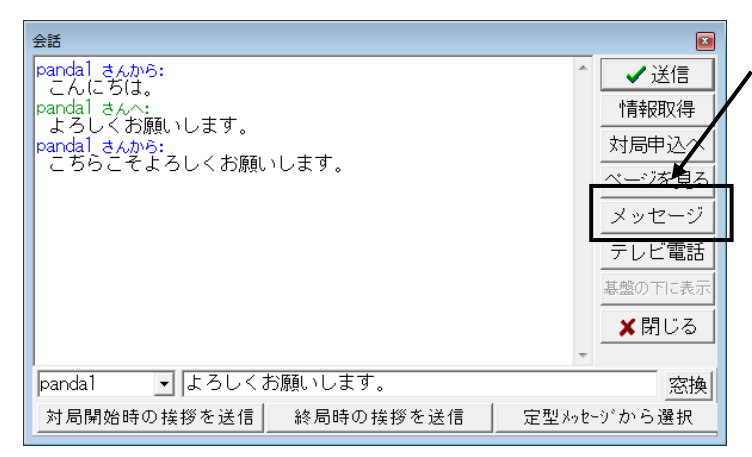

会話ウィンドウ内にある [メッセージ] ボタンを クリックします。

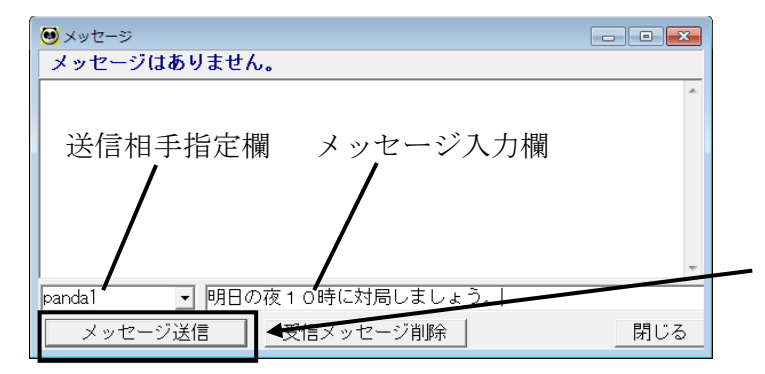

メッセージのウィンドウが開きます。

会話とは異なり、ネットに接続していない ユーザーにもメッセージを残すことができます。

送信相手指定欄に相手のユーザー I D、 メッセージ入力欄にメッセージを入力して [メッセージ送信] ボタンをクリックすると、 指定した相手にメッセージが送られます。

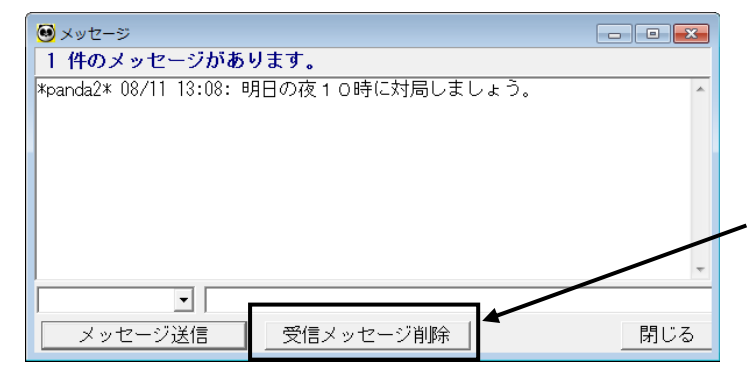

メッセージを送られたユーザーが、パンダネットに 接続すると、メッセージのウィンドウが自動的に 開き、メッセージが表示されます。

メッセージをご覧になったら[受信メッセージ 削除]ボタンをクリックしてメッセージを削除 してください。

※ メッセージを削除しないと、パンダネットに接続する度に表示されます。 ただし、30日間を過ぎると、自動的に削除されます。